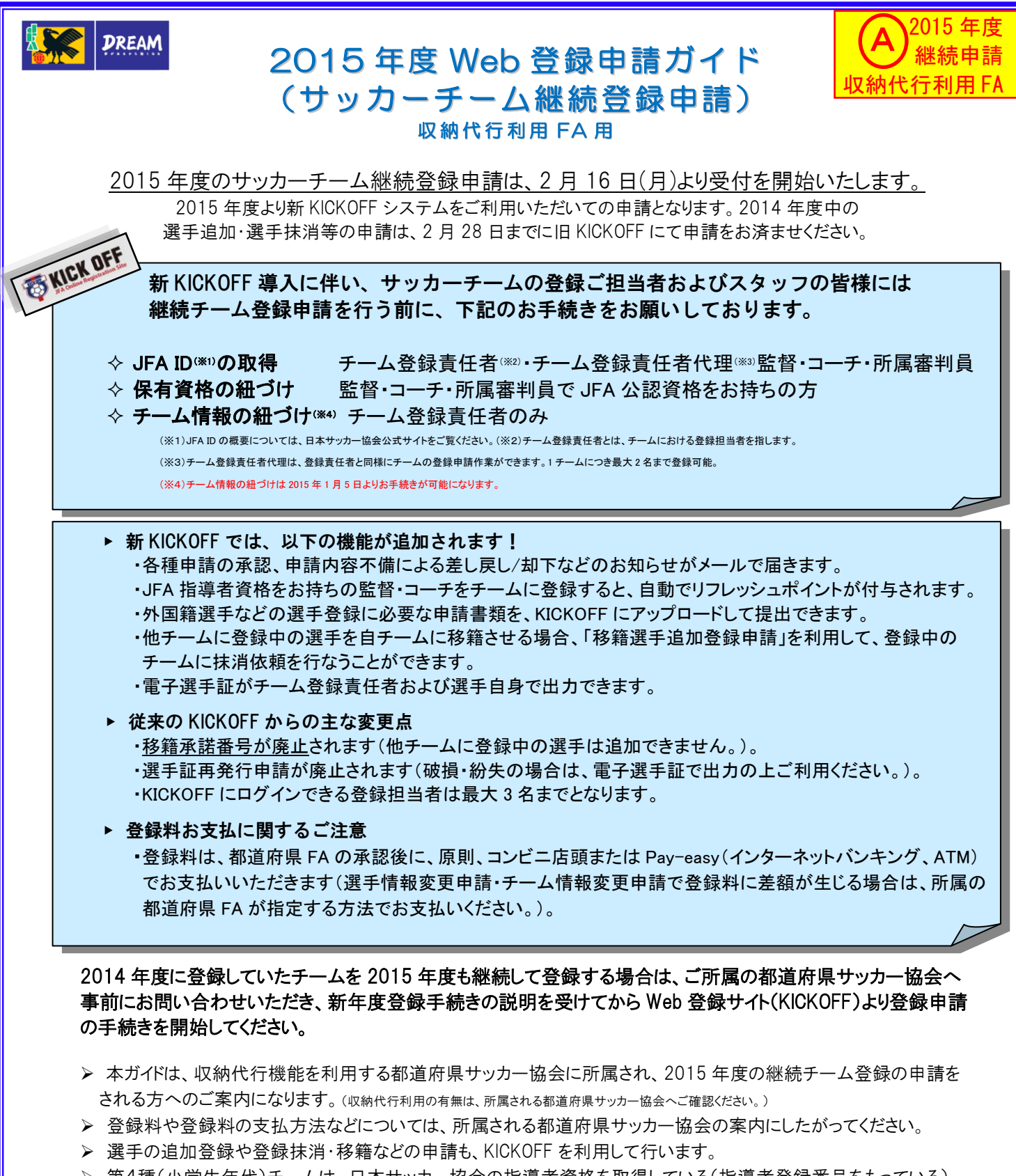

第4種(小学生年代)チームは、日本サッカー協会の指導者資格を取得している(指導者登録番号をもっている) 方を、監督もしくはコーチとして登録することが義務づけられています。

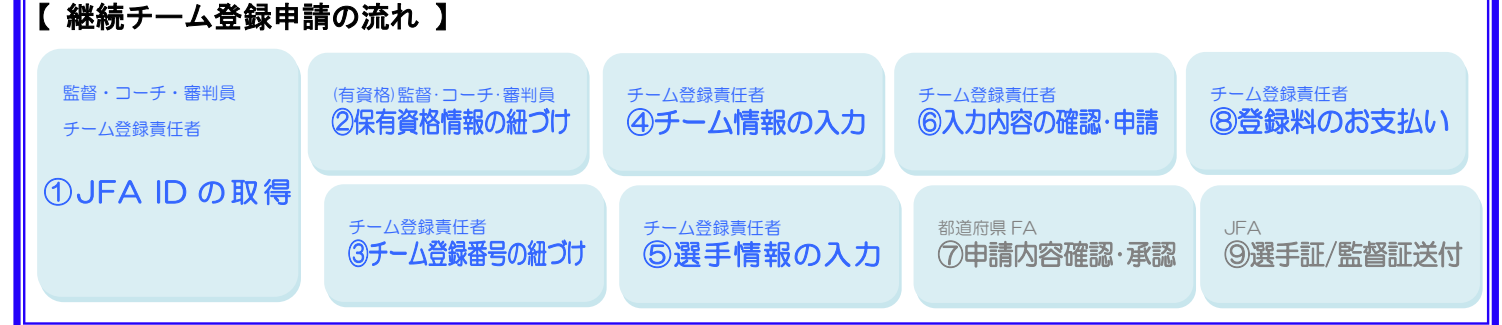

## ① JFA ID の 取 得

4. 個人情報を入力 1. http://kickoff.jfa.jp/ヘアクセス 3. 今後 KICKOFF サイトヘログインする際に 使用する「ログイン ID」と「パスワード」 0.000 2. [新規 JFA ID 登録] をクリック を入力し、会員規約に同意される場合のみ 同意欄にチェックしてください。 ------※どちらもご自身で任意に設定できます。 JFA ID 48.1-1275 8.1-1260 14827-01 2-7-8 (0-108-14) () ARREAD () ADDREE () REA-6 () 2877 Minercamanan JFA ID PIDEERSON 67 C.4 80712 (37) 88 -112-1980 121 5.入力内容に誤りがなければ、[上記の 6.4. で入力したメールアドレスに仮登録の 情報で登録する]をクリック 7. メール本文に記載の URL にアクセス メールが送信されます。届いたメールを ご確認ください。 () 1882.53 () 1887-5 () 1887 ※この段階ではまだ JFA ID の登録は完了 To : xxxxx@xxxxxx.jp rom : xxxxx@xxxxxx. しておりません。 -件名: [JFA ID]登録確認メール **KRES** こちらは JFA 事務局です。 引き続き以下の URL をクリックして、JFA ID 取得の手続きにお進みください。 () DF410-AX2-HX.1 () HAREAX () X1040888 () 8824-6 () 8887 ww.jjjj.ffff.aaaa/jp0101 入力されたメールアドレスに発達確認メールを送付しました。 そちらのメールに反響されるリンクよりアクセスにただくことで、登録発展変要が完了いたします。 84 803/248880 889A +84 JFA ID 取得手続きは、本メール到着からO時間以内に行ってください。 それ以上の時間が経過した場合は、再度最初から手続きをお願いします。 ログイン運動に開る 63484 9. メール本文に、発行された JFA ID が記載 ②保有資格情報の紐づけ されています。<br />
この ID は忘れずに保管 8.4. で入力したメールアドレスに登録完了 してください。 メールが送信されます。届いたメールを (JFA ID 登録完了メールのイメージ) b : x0000(3x00000.jp ( rom : x0000(3x00000.jp +名 : [JFA ID] 豊緑光了のお知らせ ご確認ください。 JFA ID と保有資格の紐づけを行い こちらは JFA 申税間です。 JFA ID を取得いただきありがとうございます。 ます。JFA 指導者資格をお持ちの監 -----<u>督・コーチ、JFA 審判資格をお持ち</u> JFA ID : JFA0000000000 ログイン ID : loginid メールアドレス : xxxxx等xxxxxx (セキュリティのため非表示) パスワード : \*\*\*\*\*\*\*\*\* (セキュリティのため非表示) 2) ADREEL (3) MEA-5 (0 XXX7 未調測的した の所属審判員は、以降のお手続きも トップ産業に戻る KIDKOFF サイトなどのサービスにログインする際は、 上記に記載されたログイン ID をお使いください。 ログイン ID のアルファベットの大文字・小文字ド お願い致します。 これで JFA ID の ▼ Kickoff サイト http://kickoff.jfa.jp/ 今後とち JFA ID をよろしくお職いいたします。 取得は完了です 1. ご自身で設定したログイン ID とパスワード 2. 「マイページ」をクリック 3. [保有資格登録] をクリック を入力し、[ログイン]をクリック THE KICK OFF JFA ID ● 開発大郎古家 ログイン中 マイページ 0157 Bacasess \$0779 of KICK OFF 😵 11118-4-1/~ TOPICS 2013/04/01 新Riskのポリリースしました トピックス 2014/03/01 デーム接続申請開始しました BROTCHRANDS JFAID PIDEERSOR チーム(サック 000-00000 BBB RH ō 5.) 87 110 8ログイン チーム(サッカー) Message あなたへのメッセージ 189 BERNORSPICE 1811 1804 852-0529124 4. 保有資格の紐づけ方法を選択 5.保有している資格を選択 6. 選択したカテゴリーの資格登録番号と パスワードを入力し、[登録する]を 登録情報検索: JFA ID 登録情報(氏名・生年月日)を [登録情報検索]選択: JFA ID 登録情報(氏名・生年月日) クリック 元に、保有していると考えられる各 に合致するデータが存在するカテ 種資格を自動検索して登録する方法 資格登録番号:指導者の場合…指導者登録番号 ゴリーがクリック可能 手 動 登 録 :保有している資格をご自身で入力し [手 動 登 録] 選 択: 全カテゴリーがクリック可能 審判の場合…審判登録番号 て登録する方法 パスワード ∶従来の各資格カテゴリーKICKOFF サイトのログインパスワード BIRISSE D7424 @^#7 ##K#82## @0779h TKICK OFF TKICK OFF 保有資格登録 ● 実験大部大学 ログイン 保有資格登録 🖰 KICK OFF \*\*\*\*\*\*\*\*\*\*\* 保有資格登録 ■ 世世者ページへ ① BURSER () ANNE () ANNESH () AGAR (2) 算修選択 (3) ######## **登録情報検索補果** ● 住田省ページへ ① ■単方品展示 ()RMKR ()RMMMMM ()RZAR マイベージ () 登録方法選択 【チーム(ヴァカー) 】 おなたが使用していると思われる最佳は以下の通りです。 テームANDORE またのにの正義特を登録していない場合は、最佳情報のポタンをクリックして最佳を登録してください。 マイページ ABBARK 20022 愛 あなたの保有する資格をサイトに登録します。資格の登録方法をご選択ください。 【チーム(サッカー) 2014264 【チーム(サッカー) 】 デーム(東回の世界 あなたが保有する責持をサー に登録します。黄徳登録番号をパスワードを入力してくださ 【テーム(フッドガル) オーム(5ッドガル) F-JARDINE
 F-JARDINE
 FALTERST
 FALTERST
 FALTERST
 FALTERST
 FALTERST
 FALTERST
 FALTERST
 FALTERST
 FALTERST
 FALTERST
 FALTERST
 FALTERST
 FALTERST
 FALTERST
 FALTERST
 FALTERST
 FALTERST
 FALTERST
 FALTERST
 FALTERST
 FALTERST
 FALTERST
 FALTERST
 FALTERST
 FALTERST
 FALTERST
 FALTERST
 FALTERST
 FALTERST
 FALTERST
 FALTERST
 FALTERST
 FALTERST
 FALTERST
 FALTERST
 FALTERST
 FALTERST
 FALTERST
 FALTERST
 FALTERST
 FALTERST
 FALTERST
 FALTERST
 FALTERST
 FALTERST
 FALTERST
 FALTERST
 FALTERST
 FALTERST
 FALTERST
 FALTERST
 FALTERST
 FALTERST
 FALTERST
 FALTERST
 FALTERST
 FALTERST
 FALTERST
 FALTERST
 FALTERST
 FALTERST
 FALTERST
 FALTERST
 FALTERST
 FALTERST
 FALTERST
 FALTERST
 FALTERST
 FALTERST
 FALTERST
 FALTERST
 FALTERST
 FALTERST
 FALTERST
 FALTERST
 FALTERST
 FALTERST
 FALTERST
 FALTERST
 FALTERST
 FALTERST
 FALTERST
 FALTERST
 FALTERST
 FALTERST
 FALTERST
 FALTERST
 FALTERST
 FALTERST
 FALTERST
 FALTERST
 FALTERST
 FALTERST
 FALTERST
 FALTERST
 FALTERST
 FALTERST
 FALTERST
 FALTERST
 FALTERST
 FALTERST
 FALTERST
 FALTERST
 FALTERST
 FALTERST
 FALTERST
 FALTERST
 FALTERST
 FALTERST
 FALTERST
 FALTERST
 FALTERST
 FALTERST
 FALTERST
 FALTERST
 FALTERST
 FALTERST
 FALTERST
 FALTERST
 FALTERST
 FALTERST
 FALTERST
 FALTERST
 FALTERST
 FALTERST
 FALTERST
 FALTERST
 FALTERST
 FALTERST
 FALTERST
 FALTERST
 FALTERST
 FALTERST
 FALTERST
 FALTERST
 FALTERST
 FALTERST
 FALTERST
 FALTERST
 FALTERST
 FALTERST
 FALTERST
 FALTERST
 FALTERST
 FALTERST
 FALTERST
 FALTERST
 FALTERST
 FALTERST
 FALTERST
 FALTERST
 FALTERST
 FALTERST
 FALTERST
 FALTERST 手動で登録する 【チーム(フットサル) テーム第回の目標 140689 189 ...... 審判 指導者 選手(サッカー) パスワード -0.4 1日本1 1:000 1指導者 登録情報映案 意味小学を知知し込み **>** < 手動登録 チーム責任者(サッカー) 湖手 (フットサル) 「旅得者

※画面詳細は変更になる可能性があります

登録する

FERENOSU

► (JFA ID 仮登録メールのイメージ)

@557 \$\$K84288 \$07

東京劇分ッカー協会

意識編成の

①ヘルブ ●よくあるご見具 品ログアウト

РСВЖ #2.00

-16 7-3.6. #30

-

2

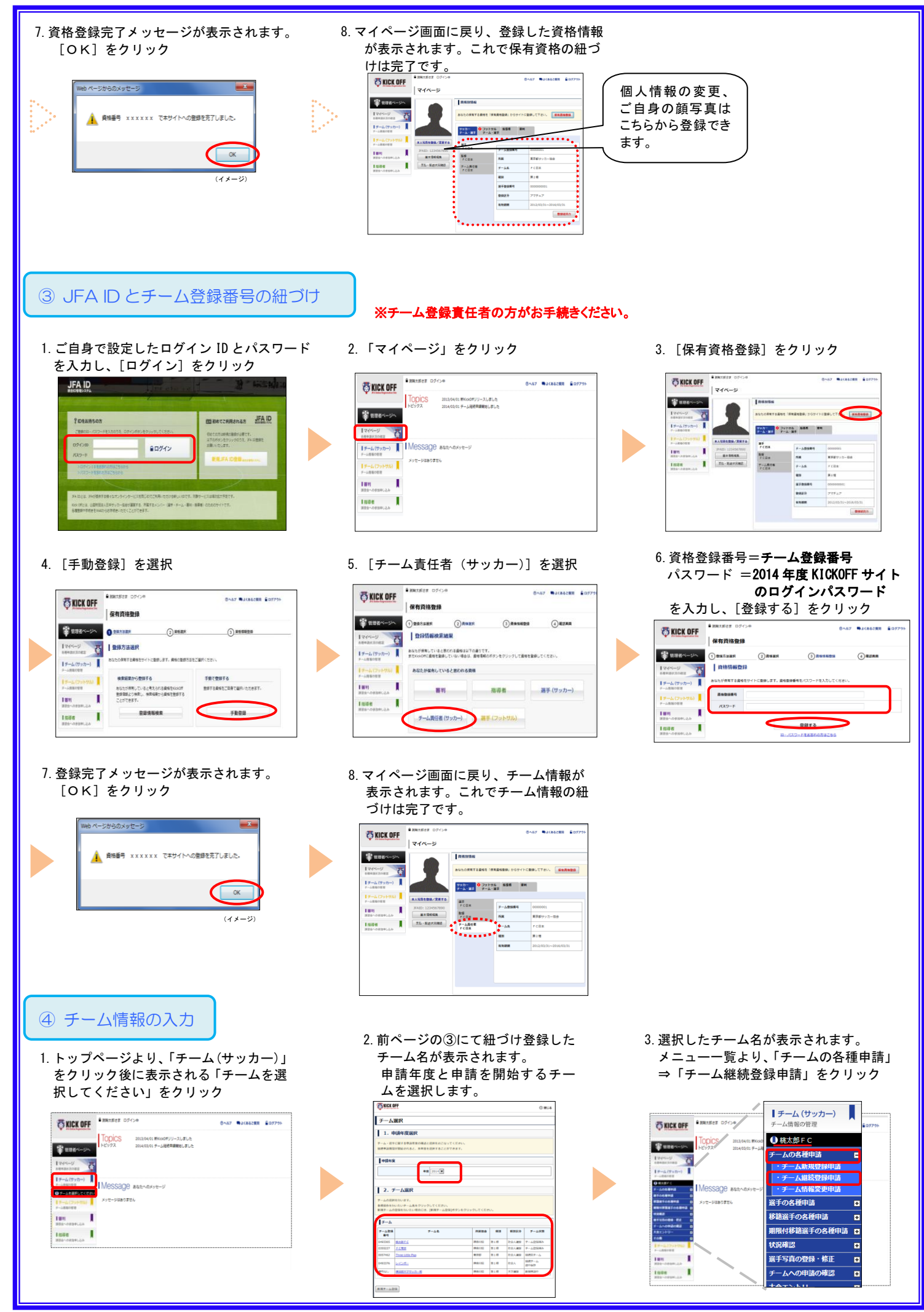

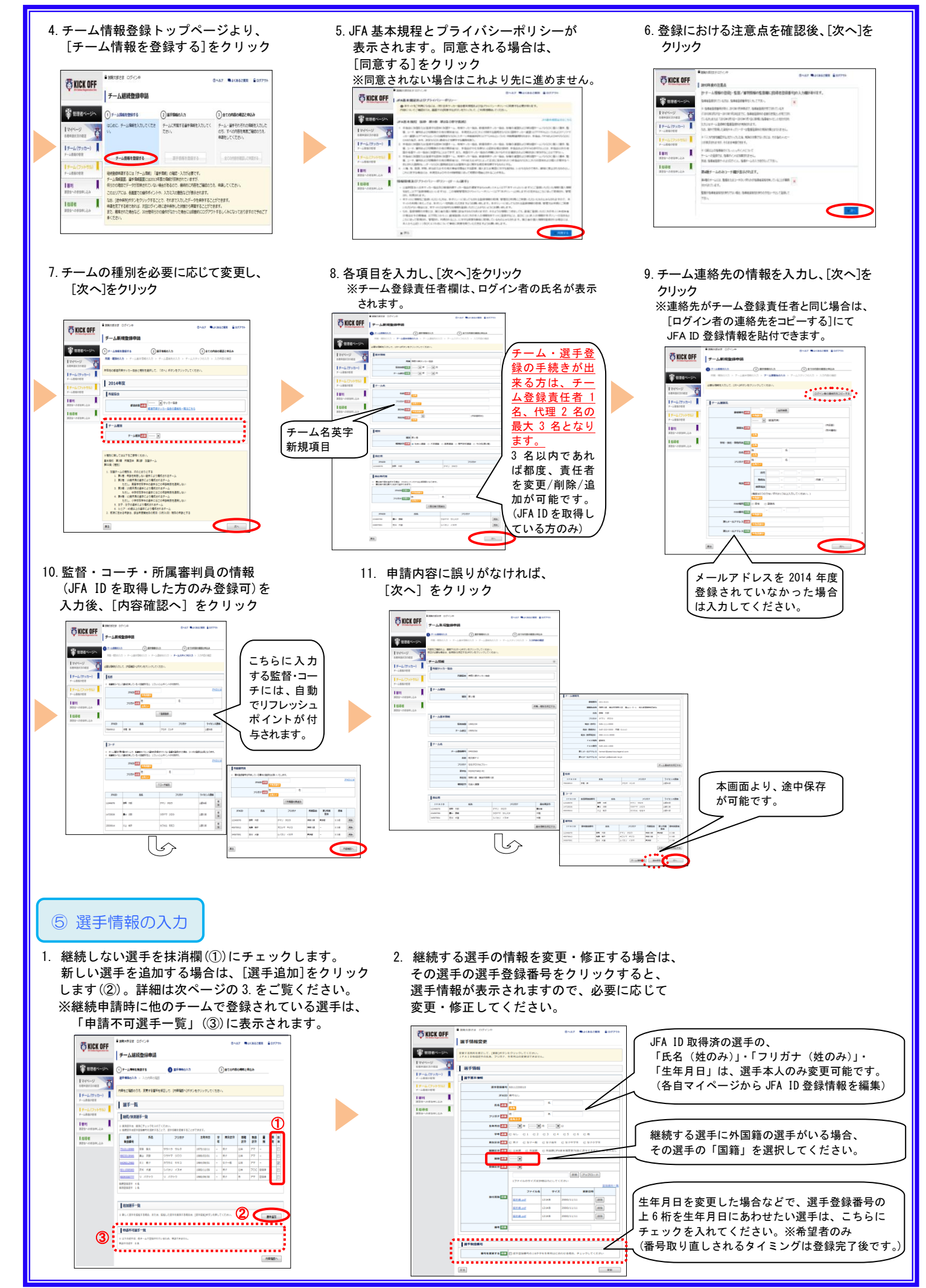

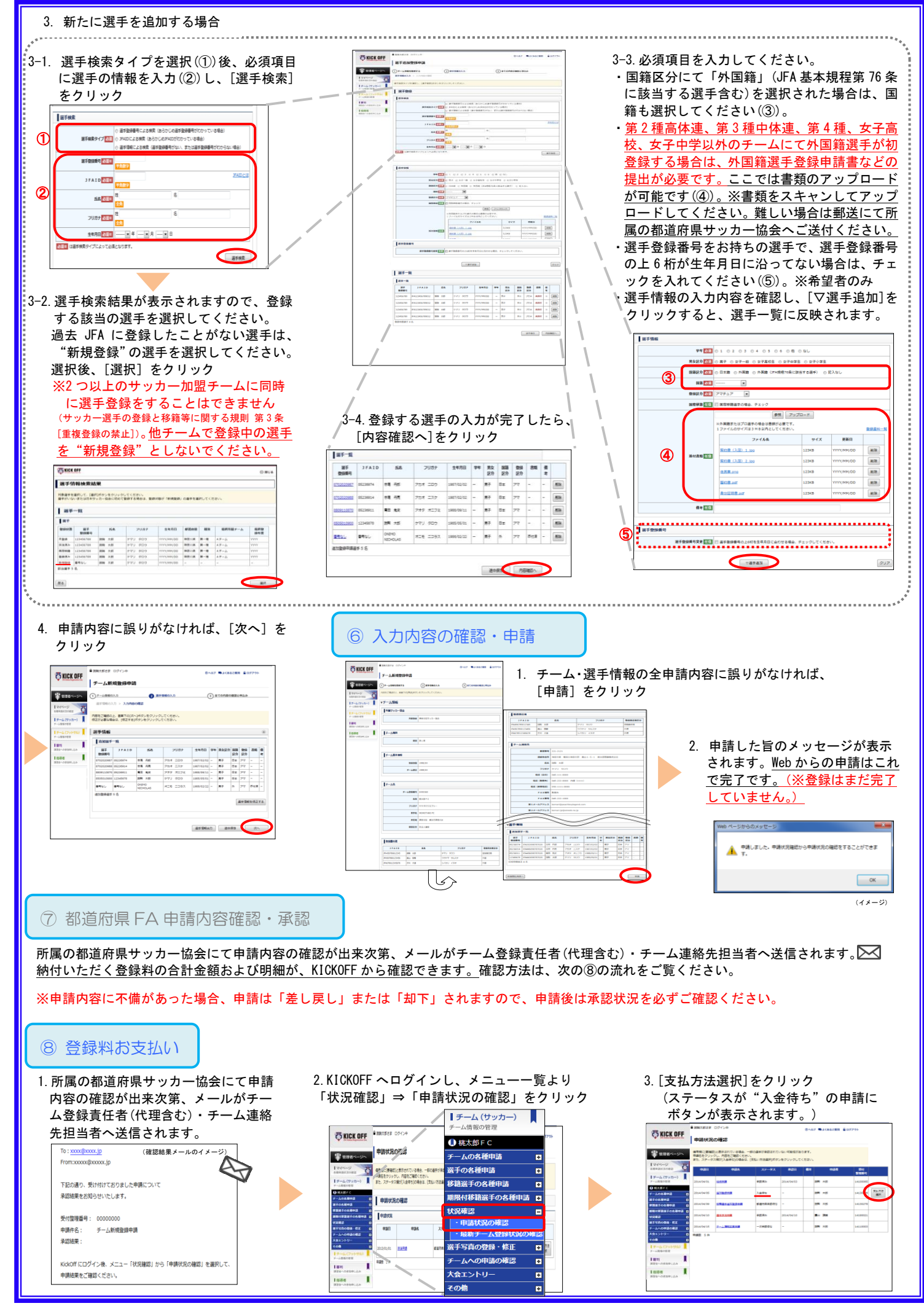

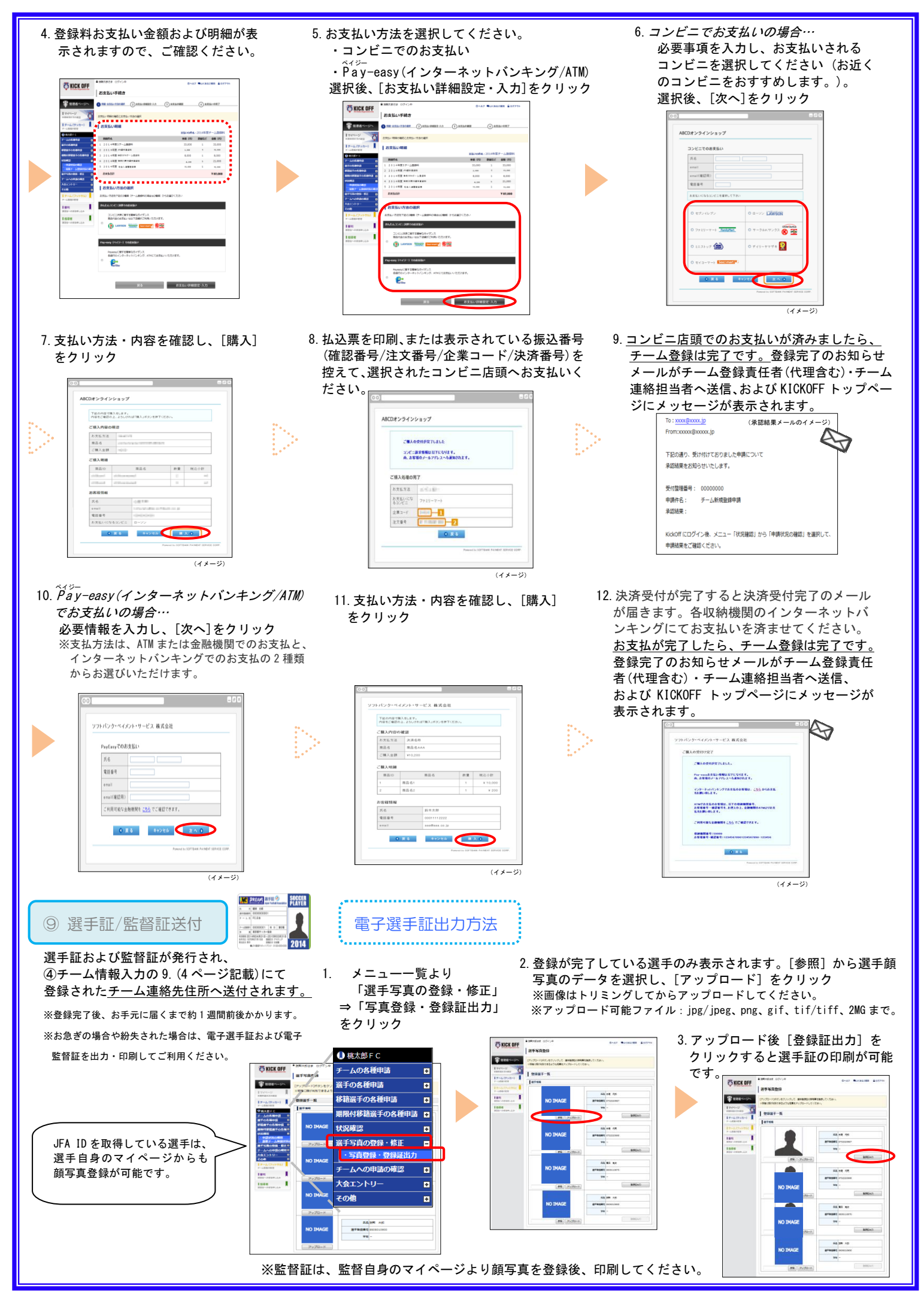